#### Migrate User Printing to Software Center

A mitigation strategy to help Sysads that implemented the Print Nightmare fix (Microsoft KB5005652).

## Summary

**THE PROBLEM:** The "fix" (Microsoft KB5005652) to Print Nightmare removes a standard user's ability to add a printer.

This will likely result in an uptick of "help desk tickets" because 'admin rights' are now needed to map a printer.

THE CURRENT WORKAROUND: The KB article suggests disabling the new registry setting temporarily to allow users to add printers, but this creates a cybersecurity vulnerability.
<u>A NEW SOLUTION:</u> In a Windows Enterprise Network, System Administrators can package software in SCCM and make it available to users in Software Center. This step-by-step guide outlines a method of using Software Center to give users back this functionality while the Print Nightmare fix is

enabled!

#Function for Button click Function Action-Item { \$Printername = "" \$Printername = \$textBox1.Text #Show Console and hide form \$consolePtr = [Console.Window]::GetConsoleWindow() [Console.Window]::ShowWindow(\$consolePtr, 4) \$Form.hide() Scriptblock {RUNDLL32 PRINTUI.DLL, PrintUIEntry /ga /n/\\$Printername} -Verbose Invoke-Command Start-sleep -s 5 write-host "Printer ed. Please log off and log back in to finish the install" }

#### This script is built around this command line that adds a printer for all users of a computer. The simplicity should allow you to rewrite this work flow in the language of your choice!

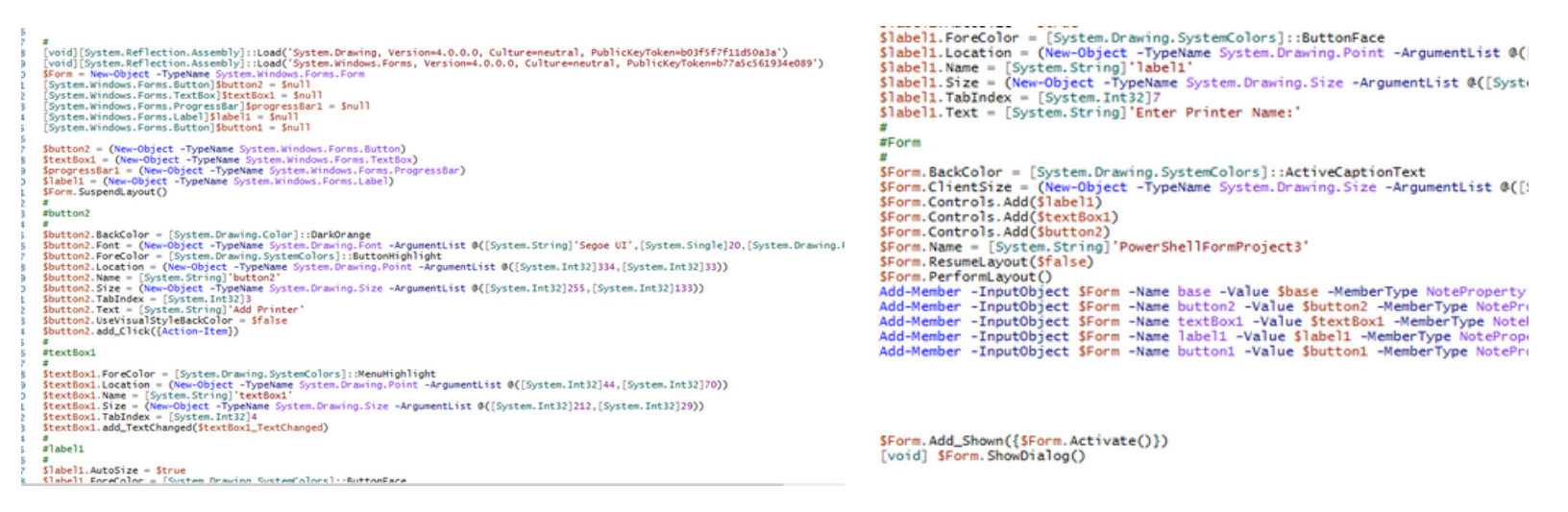

#### 01 SCRIPT BREAKDOWN

Wrapping PowerShell inside of Winforms creates a better user experience than just using a "Read-host -Prompt". This script is set to hide the PowerShell console when the GUI is running--this allows for a simpler command line when running from SCCM/MECM.

#### Sample command line to run a .ps1

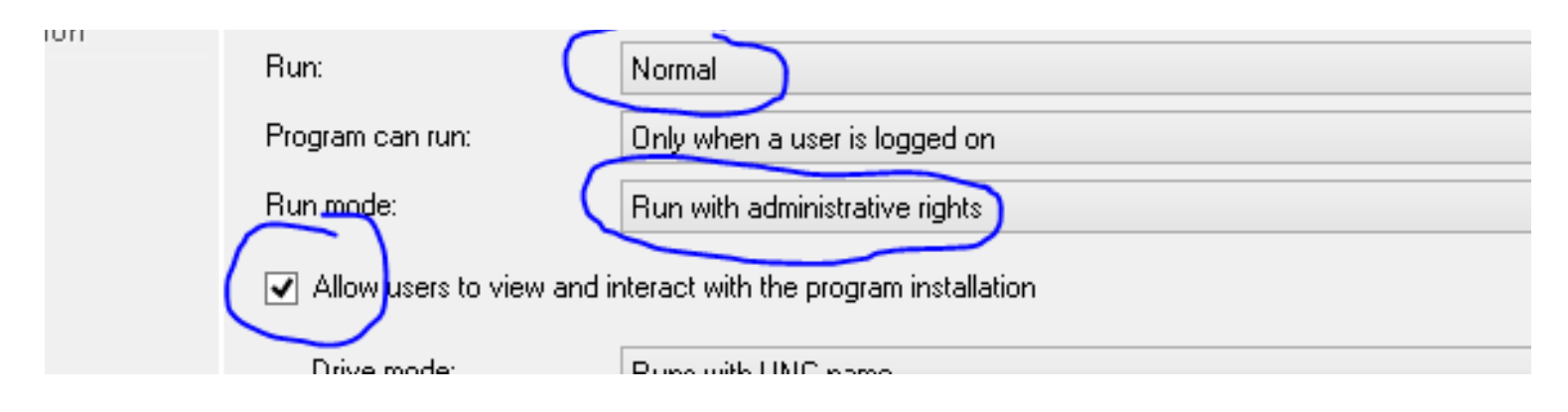

#### 02 SCCM/MECM SETTINGS

#### CREATE A <u>PACKAGE</u>, NOT AN APPLICATION

If you do not know the difference, please do a little research. This will eliminate the need for a detection method and allows the user to run this app multiple times.

• SET THE PROGRAM TO RUN NORMAL, CHECK THE CHECK BOX FOR 'Allow users to view and interact with the program installation'

This will allow the user to see and interact with the program. **RUNS WITH ADMINISTRATIVE RIGHTS** 

This will give the user the rights to add the printer since the registry key fix for PrintNightmare removed this ability from non-admin

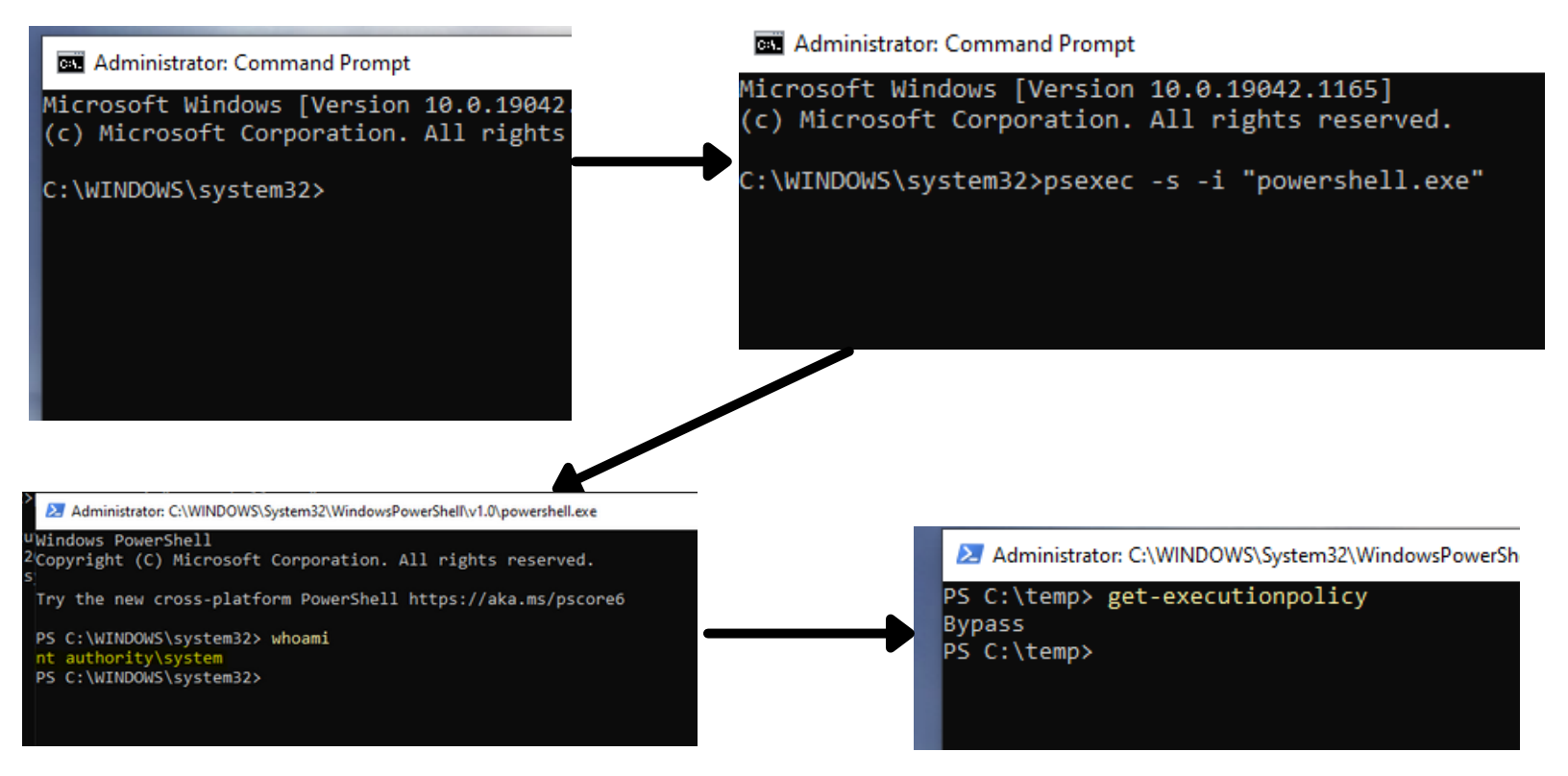

### 03 PROOF OF CONCEPT

This is a method to test this script before placing it in SCCM/MECM. I have downloaded PSEXEC from the PSTOOLs, placed PSEXEC in my System32 folder, and ran an interactive command prompt in the SYSTEM context. SCCM/MECM uses the SYSTEM context to install as admin. \***NOTE:** To verify that I am running in SYSTEM, I ran a "WHOAMI" in the screenshot above. Also, the last screenshot displays a different directory. Make sure you are in the directory where the script is located AND don't forget to set your execution policy!

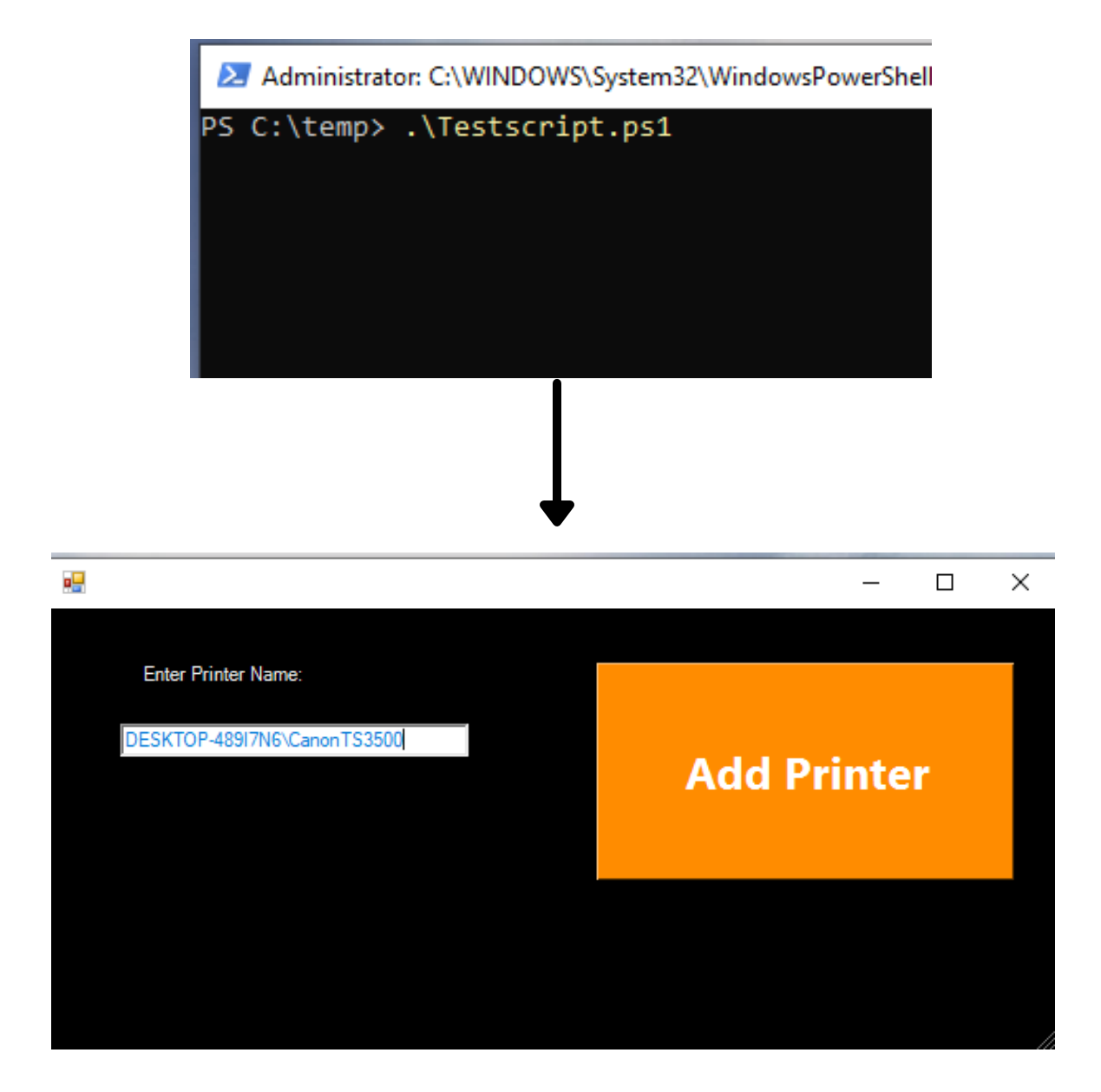

### 04 RUN THE APP

Run the Script. Type the printer name in the textbox. Click the Add Printer Button.

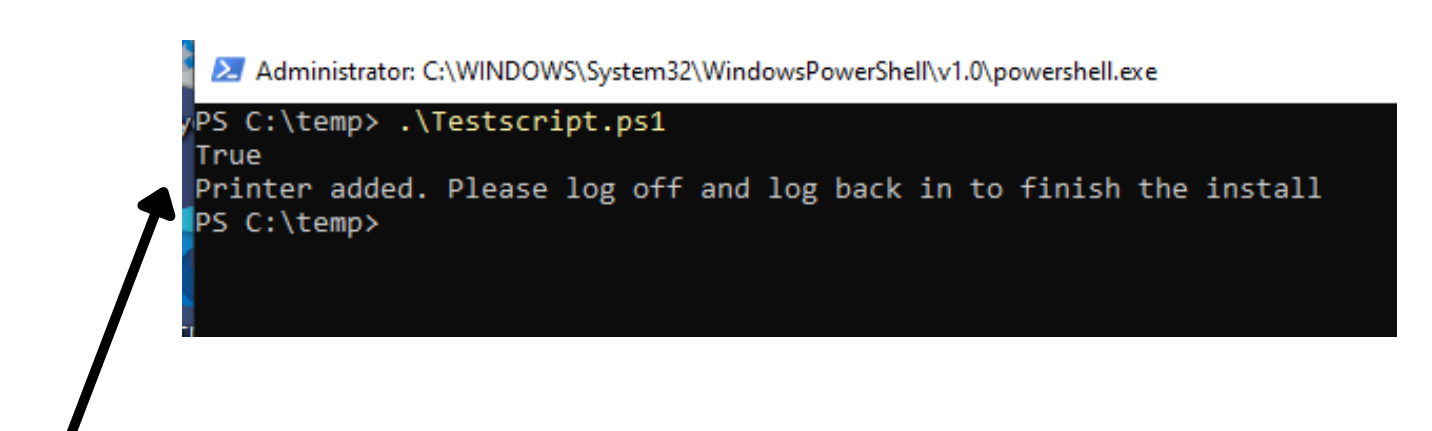

In this step, I brought the console back and used a write-host. This can easily be replaced with a message box from the .Net Framework.

#### 05

## WATCH THE MAGIC!

Once you see this screen, follow the instructions and log off. **\*NOTE:** When placing this in your environment, feel free to force a restart if you want a fully automated solution--just make sure to warn the

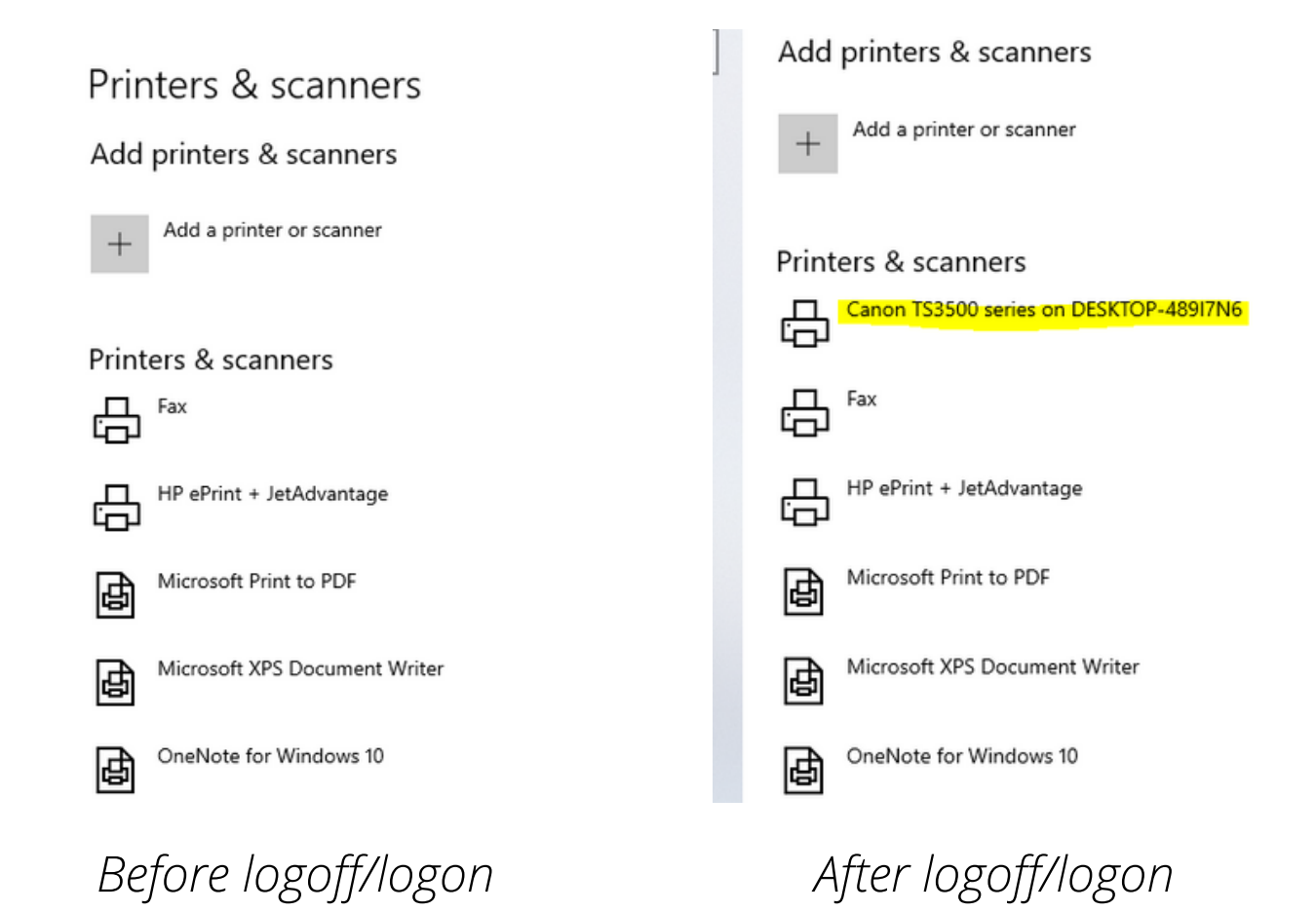

#### 06 LOG ON AND VIEW THE PRINTER!

When you log back in, navigate to "Printers and Scanners", and you will see the Printer! (Give it a moment--it may take a few minutes to finish up). This will add the printer for any user on the computer!

# **Developed By**

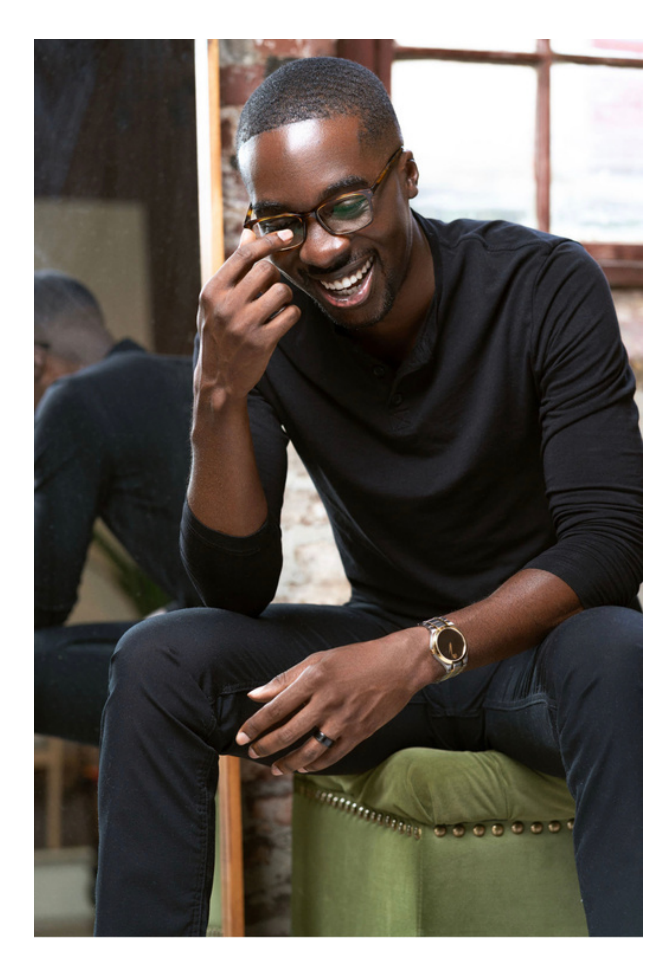

#### **Darius Peterson II**

Information Technology Research and Development Key Skills: PowerShell Scripting and Automation, Endpoint Management, Windows OS and Server Administration, Application Packaging (InstallShield, Windows Installer XML, and App Deployment Toolkit), C# (novice)